## Uputstvo za prijavu usluge e-račun putem www.epbih.ba

#### Korak 1: Registracija na web portalu

Za potrebe prijave na uslugu *e-račun* (ali i niz drugih usluga koje Elektroprivreda BiH putem web stranice nudi svojim kupcima), potrebno je da imate validnu korisničku prijavu, koju možete kreirati kao na sljedećoj slici.

Napomena: Ukoliko već imate kreiranu korisničku prijavu za <u>www.epbih.ba</u>, ovaj korak možete preskočiti.

| <sup>p</sup> rijava korisnika | Registracija korisnika                                                                                       |                            |
|-------------------------------|----------------------------------------------------------------------------------------------------|----------------------------|
| egistracija korisnika         | Registracija EPBiH korisničkog računa omogućava Van<br>računa i uplata u određenom periodu i dobivanje infor |                            |
|                               | Vaše ime* Vaše ime* Niste registrovani? Ukoliko još niste registrovali sv                                    | nli ste sifru?<br>oj EPBiH |
|                               | Vaše prezime* korisnički račun, to možete urad                                                               | diti ovdje.                |
|                               | E-mail*                                                                                                    |                            |
|                               | Korisnīčko ime*                                                                                              |                            |
|                               | Šifra*                                                                                                    |                            |
|                               | Ponovo upišite istu šifru*                                                                                   |                            |
|                               | Znakovi sa slike                                                                                             |                            |
|                               | ASEC                                                                                                    |                            |
|                               | Registruj me                                                                                                 |                            |

Nakon uspješnog kreiranja korisničke prijave, na e-mail adresu ćete dobiti aktivacijski link koji je potrebno pokrenuti za završetak registracije.

Korak 2: Prijava korisnika na <u>www.epbih.ba</u> putem registrovanog korisničkog imena.

| ci Investitori Tenderi i obavijesti Okolina i energija Press Kr               | ontakt 🛛 🗮 Q 💵 Prijava                                                                                                    |  |  |  |
|-------------------------------------------------------------------------------|----------------------------------------------------------------------------------------------------|--|--|--|
| risnika                                                                       | Prijava korisnika<br>Korisničko ime<br>eracun_test                                                                                                    |  |  |  |
| Registracija korisnika<br>Registracija EPBiH korisničkog računa omogućava Var | Šifra                                                                                                    |  |  |  |
| računa i uplata u određenom periodu i dobivanje info<br>Vaše ime*             | r Prijavi me Zaboravili ste šifru?<br>Niste registrovaní?                                                                                                    |  |  |  |
| Vaše prezime*                                                                 | Ukoliko još niste registrovali svoj EPBiH<br>korisnički račun, to možete uraditi ovdje.                                                                                                    |  |  |  |
|                                                                               | ci Investitori Tenderi i obavijesti Okolina i energija Press K<br>prisnika<br>Registracija EPBiH korisničkog računa omogućava Va<br>računa i uplata u određenom periodu i dobivanje info<br>Vaše ime*<br> |  |  |  |

Korak 3: Dodavanje mjernog mjesta za koje želite dobijati e-račun.

Napomena: Ukoliko od ranije imate dodano mjerno mjesto, ovaj korak možete preskočiti.

3.1. Kliknuti na *Moja mjerna mjesta* 

| JP EPBiH/Koncern Kupc | i Investitori Tenderi i obavijesti Okolina i energija I<br>Ci | Press Kontakt Q Leracun_to<br>Dobrodošli u korisnički sistem<br>Elektroprivrede Bili putem kojeg možete<br>izvršiti uvid u stanje računa, pregled računi<br>i uplata u određenom periodu i dobiti                                                                                                    |
|-----------------------|---------------------------------------------------------------|----------------------------------------------------------------------------------------------------|
| Moja mjerna mjesta    | Korisnički podaci                                             | informacije o planskim isključenjima.                                                                                                    |
| Korisnički podaci     | Promiena korisničkih podataka                                 | 🍟 Moja mjerna mjesta                                                                                                    |
|                       | • •                                                           | 💉 Korisnički podaci                                                                                                    |
|                       | Ime:*                                                         | 🖞 Odjava korisnika                                                                                                    |
|                       | Ime                                                           | philiphin and the philipping of the second second sec |
|                       | Prezime:*                                                     | Šifra:                                                                                                    |
|                       | Prezime                                                       |                                                                                                    |
|                       | E-mail:*                                                      | Ponovo upišite istu šifru:                                                                                                    |
|                       | mail_adresa@gmail.com ×                                       |                                                                                                    |
|                       |                                                               |                                                                                                    |
|                       | Zapamti promjene Odustani                                     |                                                                                                    |

- 3.2. Dodavanje mjernog mjesta:
  - Naziv: upisati neko opisno ime mjernog mjesta (npr. Stan, Kuća, poslovni prostor)
  - Broj računa/referenca podatak se nalazi na Vašem posljednjem računu za električnu energiju (stavka REFERENCA)
  - Broj mjernog mjesta podatak se nalazi na Vašem računu za električnu energiju

| 🖌 / Korisn                    | ički profil 🖉 Moja mj  | erna mjesta       |                      |                           |           |                 |             |               |
|-------------------------------|------------------------|-------------------|----------------------|---------------------------|-----------|-----------------|-------------|---------------|
| Moian                         | nierna mie             | esta              |                      |                           |           |                 |             |               |
| U dijelu Moja                 | mierna miesta mo       | žete dodati jedno | n ili više miernih m | iesta za koja želite kori | stiti onl | ine usluge. Sv  | e što ie po | trebno iest   |
| unesete Naz                   | iv, broj računa i broj | j mjernog mjesta  | , a vise rijenini n  | Jesta za naja zente kon   | Sera Offi | 110 S010 501 01 | e oro je po | a contro juga |
|                               |                        |                   |                      |                           |           |                 |             |               |
| Dodavanje                     | mjernog mjesta         |                   |                      |                           |           |                 |             |               |
| Dodavanje<br><sub>Naziv</sub> | mjernog mjesta         |                   |                      | Broj računa/Referenca     |           | Broj mjernog n  | njesta      | ~             |

### Korak 4: Prijava na uslugu e-račun

4.1. Odabrati željeno mjerno mjesto za koje želite aktivirati uslugu e-račun, na način da kliknete na akciju *Detaljnije*.

## Moja mjerna mjesta

U dijelu Moja mjerna mjesta možete dodati jedno ili više mjernih mjesta za koja želite koristiti online usluge. Sve što je potrebno jeste da unesete Naziv, broj računa i broj mjernog mjesta.

| Pregled mjernih r   | njesta                |   |                       |   |                     |               |           |
|---------------------|-----------------------|---|-----------------------|---|---------------------|---------------|-----------|
| Naziv               | Posljednje ažuriranje |   | Posljednje stanj      | e |                     | Akcij         | je        |
| Stan                | 15.10.2015.           |   | -58,30 KM             |   |                     | <b>Q</b> Deta | aljnije 🗙 |
| Dodavanje mjern     | og mjesta             |   |                       |   |                     |               |           |
| Naziv               |                       |   | Broj računa/Referenca |   | Broj mjernog mjesta |               |           |
| npr. Kuća, Vikendic | xa                    | 0 |                       | 0 |                     | 0             | + Dodaj   |

# 4.2. Kliknuti na e-usluge

| <b>Stan</b><br>Šifra: 40404-D-1062670<br>Kupac: | 0                                   |                      |          |
|-------------------------------------------------|-------------------------------------|----------------------|----------|
| Stanje računa na da                             | an 15.10.2015. iznosi <u>-58,30</u> | KM                   |          |
| <b>Q</b> Pregled računa                         | Kontakt informacije ▼               | E-Usluge             |          |
| Datum                                           | Vrsta                               | Broj računa          | Iznos    |
| 15.10.2015.                                     | Račun                               | 40404-01062670-15105 | 59,37 KM |
| 12.10.2015.                                     | Uplata                              |                      | 99,94 KM |

# 4.3. Dodati kontakt podatke

| J.                      |                         |            |         |               |
|-------------------------|-------------------------|------------|---------|---------------|
| <b>Q</b> Pregled računa | 📞 Kontakt informacije 🔻 | 🖋 E-Usluge |         |               |
| Nazivusluge             |                         |            | Kontakt |               |
| Naziv ustuge            |                         |            | Kontakt |               |
| E-Račun                 |                         |            |         | Dodaj kontakt |

| Dodaj kontakt podatke |                   | ×    |
|-----------------------|-------------------|------|
| Ime                   |                   |      |
| Prezime               |                   |      |
| Telefon               |                   |      |
| +387<br>Mobitel       |                   |      |
| +387<br>E-mail        |                   |      |
|                       |                   |      |
|                       | Zatvori Dodaj kon | takt |

#### 4.4. Aktivirati uslugu e-račun

Nakon što ste dodali kontakt podatke potrebno je kliknuti na akciju Aktiviraj.

| <b>Q</b> Pregled računa | 📞 Kontakt informacije 🕶 | 🖋 E-Usluge |                          |             |
|-------------------------|-------------------------|------------|--------------------------|-------------|
|                         | -                       |            |                          |             |
| Naziv usluge            |                         |            | Kontakt                  |             |
| E-Račun                 |                         |            | @ mail_adresa @gmail.com | ✓ Aktiviraj |

Te klikom na "OK" prihvatiti uslove dostave računa na definisanu e-mail adresu:

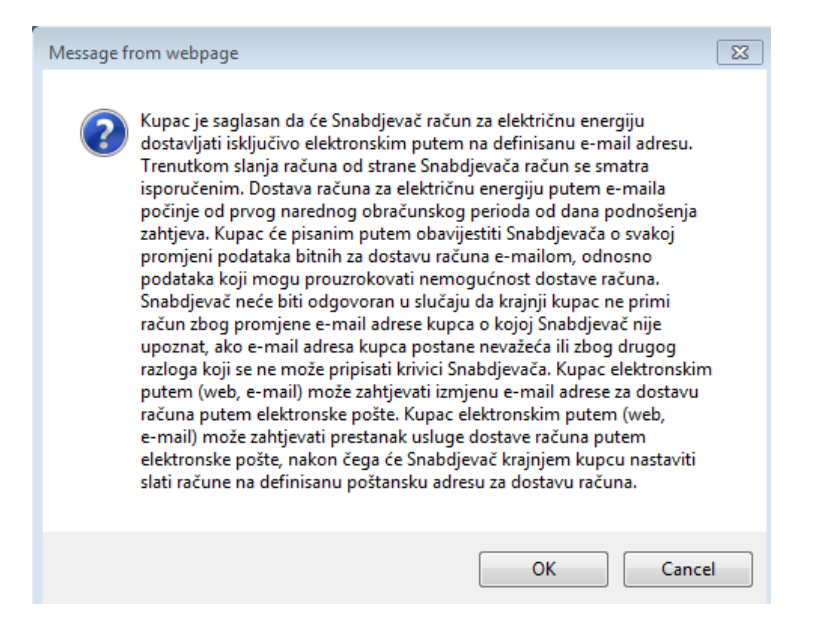